#### Acessar a Lista de oferta conforme orientações a seguir

| ھ 🚍                   | Sistema de Gestão                                      | de Pós-Graduação                                     |
|-----------------------|--------------------------------------------------------|------------------------------------------------------|
| Home                  | Página Inicial                                         |                                                      |
| <b>G</b> eral         | 1<br>B Docentes Credenciados                           | <ul> <li>Pós-Graduação (SigPós)</li> </ul>           |
| +<br>Cadastros        | <ul> <li>Coordenadores</li> <li>Disciplinas</li> </ul> | 2                                                    |
| Relatórios            | 🖼 Estruturas Curriculares                              |                                                      |
| 9                     | 🔳 Listas de Ofertas 🦰                                  | érmino de Mandato Próximo                            |
| Controle de<br>Acesso | 🔳 Disciplinas Ofertadas                                |                                                      |
| 0                     | Turmas de Ingresso                                     |                                                      |
| Ajuda                 | Acadêmicos                                             |                                                      |
| https://sigpos.ufm    | s.br/pages/%23 's                                      | <ul> <li>excedido para conclusão de curso</li> </ul> |

|                            | Sistema de Gestão de Pós-Graduação                                                                             |          |          |
|----------------------------|----------------------------------------------------------------------------------------------------|----------|----------|
| A Home                     | Módulo Pós-Graduação Controle de Listas de Oferta                                                              |          | 🛱 İn     |
| Ocal<br>Geral              | ▼ Formulário de Busca                                                                                          |          |          |
| Cadastros                  | Código Curso                                                                                                   |          |          |
| Relatórios                 | Nível Cidade Lista                                                                                             |          |          |
| Q<br>Controle de<br>Acesso | Buscar                                                                                                    |          |          |
| (2)<br>Ajuda               |                                                                                                    |          |          |
|                            | Listas de Oferta         Disciplinas Ofertadas         Buscar por Docente         Liberar/Bloquear Lançamentos |          |          |
|                            | Código ≑ Nome ≑                                                                                                | Nivel \$ | Cidade 🗢 |

## A lista de oferta de disciplinas deve seguir o que foi aprovado no Projeto Pedagógico do Curso

Obs: Antes do início do semestre fazer e publicar a Resolução de lista de ofertas > preencher dados da resolução > salvar

| • =                   | Sistema de Gesta  | ão de Pós-Graduação                     |          | C                                                                                                    |
|-----------------------|-------------------|-----------------------------------------|----------|----------------------------------------------------------------------------------------------------|
| A Home                | Listar            |                                         |          |                                                                                                    |
| <b>Geral</b>          | Curso *           | Buscar Curso                            | 0        |                                                                                                    |
| Cadastros             | Ano *             |                                         | 0        |                                                                                                    |
| ₽                     | Semestre *        | Semestre: Preencher 1 se as disciplinas | foren    | n ofertadas de janeiro a julho                                                                        |
| Relatórios            | Data da Resolução | Preencher 2 se as disciplinas           | ()<br>() | ofertadas de agosto a dezembro                                                                        |
| Controle de<br>Acesso | Resolução         |                                         | 0        | Campo para informar os dados gerais<br>da resolução que determinou a<br>abertura da lista de ofertas. |
| (2)<br>Ajuda          |                   | Salvar                                  |          |                                                                                                    |

### Adicionar as disciplinas na aba "disciplinas ofertadas"

|                   | Sistema de Gestão           | de Pós-Graduação                                                    |
|-------------------|-----------------------------|---------------------------------------------------------------------|
| A Home            | Listar Nova Lista de Oferta | a Alterar Excluir                                                   |
| <b>O</b><br>Geral | Dados da Lista de Oferta    | I≣ Disciplinas Ofertadas                                            |
| Cadastros         | Dados da Lista de           | Oferta                                                              |
| Relatórios        | Curso                       | 10060: Especialização em Gestão em Segurança Pública - CAMPO GRANDE |
| Q.                | Ano                         | 2020                                                                |
| Acesso            | Semestre                    | 2                                                                   |
| 0                 | Data da Resolução           | 19/08/2020                                                          |
| Ajuda             | Resolução                   | RESOLUÇÃO Nº 126, DE 7 DE MAIO DE 2020                              |
|                   | Criado                      | 19/08/2020 11:47                                                    |
|                   | Modificado                  | 11/11/2020 10:31                                                    |

# As disciplinas ofertadas a cada semestre devem seguir o que foi aprovado no Projeto Pedagógico do Curso

| * ≡                        | Sistema de Gestão de Pós-Graduação                                                                                        |            |                    | Ceres Jord        | lao da Costa |
|----------------------------|----------------------------------------------------------------------------------------------------|------------|--------------------|-------------------|--------------|
| A Home                     | Módulo Pós-Graduação Controle de Lista de Ofertas                                                                         | # Início / | 🛗 Lista de Ofertas | / Lista de Oferta | 🛛 🛛 Ajuda    |
| Geral                      | Visualizar Lista de Oferta                                                                                                |            |                    |                   |              |
| E<br>Cadastros             | Listar Nova Lista de Oferta Alterar Excluir                                                                               |            |                    |                   |              |
| Relatórios                 | 🚯 Dados da Lista de Oferta 🔚 Disciplinas Ofertadas 🞓 Alunos Matriculados (º Solicitações de Matricula 🖒 Liberações Online |            |                    |                   |              |
| Q<br>Controle de<br>Acesso | Disciplinas Ofertadas Nesta Lista                                                                                         |            |                    |                   | 🛛 Ajuda      |
| ()<br>Ajuda                | Adicionar                                                                                                    |            |                    | ¥ Expandir        | e Encolher   |
|                            | Código Disciplina                                                                                                    | CH         | Estrutura Mod      | alidade Ações     |              |

| * .≡.                      | Sistema de Gestão de F            | ós-Graduação                                                                                                    |     |
|----------------------------|-----------------------------------|----------------------------------------------------------------------------------------------------|-----|
| Ame Home                   | Adicionar Oferta de Di            | sciplina                                                                                                    |     |
| <b>Q</b><br>Geral          | Listar Lista de Ofertas Correspor | Preencher os campos, ticar a primeira opção e salv                                                                                                    | var |
| Cadastros                  | Disciplina *                      | Buscar Disciplina                                                                                                    | 0   |
| Relatórios                 | Subtitulo                         |                                                                                                    | ۲   |
| Q<br>Controle de<br>Acesso | Vagas *                           | Esta oferta deve ser liberada aos alunos regulares para solicitação de matrícula online?                                                                                                    | ٢   |
| <b>O</b><br>Ajuda          |                                   | <ul> <li>Esta oferta deve ser liberada aos candidatos a "Aluno Especial" para solicitação de matricula online</li> <li>O orientador de cada aluno deve ser definido como docente dessa oferta?</li> </ul> | 2   |
|                            |                                   | Contar a carga horária para os orientadores?                                                                                                    |     |
|                            |                                   | Esta oferta deve ser utilizada como nivelamento?                                                                                                    |     |
|                            |                                   | Esta oferta é anual?                                                                                                    |     |
|                            |                                   | Mostrar stivie de individual?                                                                                                    |     |

Após inserir as disciplinas, entrar em cada uma conforme figura abaixo e preencher as abas: docentes, horários e plano de ensino

|                                                      | Sistema                                                                  | de Gestão                                                          | de Pós               | s-Graduaç                                            | ção      |                   |                                            |                       |                                                       |                         |                    |                                     |                | Ceres                    | s Jordao da Co                                                                                           |
|------------------------------------------------------|--------------------------------------------------------------------------|--------------------------------------------------------------------|----------------------|------------------------------------------------------|----------|-------------------|--------------------------------------------|-----------------------|-------------------------------------------------------|-------------------------|--------------------|-------------------------------------|----------------|--------------------------|----------------------------------------------------------------------------------------------------|
| A Home                                               | Módulo                                                                   | Pós-Gradu                                                          | lação c              | Controle de Lis                                      | sta de   | Ofertas           |                                            |                       |                                                       | A In                    | cio / I            | ■ Lista de O                        | fertas / L     | ista de Of               | ferta   🛛 🗛                                                                                              |
| <b>C</b> eral                                        | Visuali                                                                  | zar Lista de                                                       | e Oferta             | a                                                    |          |                   |                                            |                       |                                                       |                         |                    |                                     |                |                          |                                                                                                    |
| Cadastros                                            | Listar                                                                   | Nova Lista de Ofer                                                 | ta Altera            | ar Excluir                                           |          |                   |                                            |                       |                                                       |                         |                    |                                     |                |                          |                                                                                                    |
| 0                                                    |                                                                          |                                                                    |                      |                                                      | 1.00     |                   |                                            |                       |                                                       | A17                     | 10                 |                                     |                |                          |                                                                                                    |
| Relatórios                                           | <li>Dados (</li>                                                         | da Lista de Oferta                                                 | III Discip           | linas Ofertadas                                      | Te .     | Alunos Matriculad | los ( <sup>®</sup> Solic                   | itações d             | e Matricula                                           | C) Liberações Uniir     | ie .               |                                     |                |                          |                                                                                                    |
| Relatórios<br>Q<br>ontrole de<br>Acesso              | O Dados (                                                                | nas Oferta                                                         | aas Ne               | esta Lista                                           |          | Alunos Matriculad | los (* Solic                               | itações d             | e Matricula                                           | C) Liberações Uniir     | ie.                |                                     |                |                          | <b>⊘</b> Aju                                                                                             |
| elatórios<br>Q<br>ontrole de<br>Acesso<br>Q<br>Ajuda | Dados (     Discipli     Adicionar                                       | la Lista de Oferta                                                 | t≣ Discipi<br>das Ne | esta Lista                                           |          | Alunos Matriculad | los ( <sup>®</sup> Solic                   | itações d             | e Matricula                                           |                         |                    |                                     |                | ✓ Expand                 | ✔ Aju<br>tir ▲ Encolhe                                                                                   |
| Relatórios<br>controle de<br>Acesso<br>Ajuda         | Dados e     Discipli     Adicionar     Código                            | da Lista de Oferta<br>nas Oferta<br>Disciplina                     | das Ne               | ofertadas                                            | F        | Alunos Matriculad | los ( <sup>®</sup> Solic                   | itações d             | e Matricula                                           |                         | CH                 | Estrutura                           | Modalid        | ✓ Expand lade A          | ❷ Aju<br>dir ▲ Encolhe                                                                                   |
| Relatórios<br>controle de<br>Acesso<br>Q<br>Ajuda    | Dados (     Discipli     Adicionar     Código     10060001               | da Lista de Oferta<br>nas Oferta<br>Disciplina<br>Estado e Seguran | das Ne               | linas Ofertadas<br>Osta Lista<br>iunções e atribuiçõ | ões dos  | Alunos Matriculad | los ( <sup>4</sup> Solic                   | al de crim            | e Matricula<br>ne e medicina leç                      | D Liberações Uniir      | CH<br>90           | Estrutura<br>2020/1                 | Modalid        | ✓ Expand lade A          | ⊘ Aju<br>lir ▲ Encolhe<br>Ações                                                                          |
| Relatórios<br>Q<br>controle de<br>Acesso<br>Ajuda    | Dados o     Discipli     Adicionar     Código     10060001     Subtitulo | da Lista de Oferta<br>nas Oferta<br>Disciplina<br>Estado e Seguran | das Ne               | linas Ofertadas<br>esta Lista<br>iunções e atribuiçõ | ções dos | Alunos Matriculad | los (° Solic<br>Inça pública, loc<br>Turma | al de crim<br>a Vagas | e Matricula<br>ne e medicina leç<br>Mat. OnLine (Reg) | al<br>Mat. OnLine (Esp) | CH<br>90<br>Orient | Estrutura<br>2020/1<br>ador Nivelam | Modalid<br>OBR | ✓ Expand lade A div. Açã | <ul> <li>Aju</li> <li>dir ▲ Encolhe</li> <li>lções</li> <li>Q Q Q</li> <li>Q Q Q</li> <li>ões</li> </ul> |

#### Acessar e preencher as abas indicadas abaixo para cada disciplina ofertada no semestre

|                       | Sistema de Gestão de Pós-G            | Graduação                                                                                                    |
|-----------------------|---------------------------------------|----------------------------------------------------------------------------------------------------|
| A Home                | Visualizar Oferta de Discipl          | lina                                                                                                    |
| <b>O</b><br>Geral     | Listar Disciplinas Ofertadas vova Ofe | erta p Disciplina Editar Excluir Lista de Ofertas Corre pondente 🗹 Utiliza o Moodle?                                                             |
| Cadastros             | I≣ Oferta La Docentes ⊘ Horários      | 🕿 Acadêmicos 📢 Solicitações 📄 Plano de Ensino 💠 Direcionamento 🖶 Relatórios                                                                      |
| Relatórios            | Dados da Oferta                       |                                                                                                    |
| Controle de<br>Acesso | Curso                                 | 10060: Especialização em Gestão em Segurança Pública <b>Q</b>                                                                                    |
| 0                     | Lista de Ofertas                      | 2020/2 Q                                                                                                    |
| Ajuda                 | Nivel                                 | Especialização                                                                                                    |
|                       | Disciplina                            | [10060001] Estado e Segurança Pública: funções e atribuições dos atores da segurança pública, local de crime e medicina legal (9<br>2020/2 T01 Q |
|                       | Estrutura Curricular                  | 2020/1 <b>Q</b>                                                                                                    |
|                       | Modalidade                            | Obrigatória                                                                                                    |
|                       | Conceito Obrigátorio?                 | Sim                                                                                                    |

Após preencher os dados das disciplinas, voltar na lista de oferta e preencher a aba "Liberações online" conforme figuras abaixo. Esta aba destina-se a <u>abertura de matrículas</u> <u>online pelo Portal da Pós-Graduação</u>

|                   | Sistema de Gestão         | de Pós-Graduaçã                  | io                         |                                          |                     |
|-------------------|---------------------------|----------------------------------|----------------------------|------------------------------------------|---------------------|
| A Home            | Listar Nova Lista de Ofer | ta Alterar Excluir               |                            |                                          |                     |
| <b>Ø</b><br>Geral | Dados da Lista de Oferta  | I <b>≣</b> Disciplinas Ofertadas | 🕿 Alunos Matriculados      | ( <sup>e</sup> Solicitações de Matrícula | 🖒 Liberações Online |
| Cadastros         | Dados da Lista de         | oferta                           |                            |                                          |                     |
| Relatórios        | Curso                     | 10060: Esp                       | ecialização em Gestão em S | egurança Pública - CAMPO GRA             | NDE                 |
| 94                | Ano                       | 2020                             |                            |                                          |                     |
| Acesso            | Semestre                  | 2                                |                            |                                          |                     |
| 0                 | Data da Resolução         | 19/08/2020                       |                            |                                          |                     |
| Ajuda             | Resolução                 | RESOLUÇ                          | ÃO Nº 126, DE 7 DE MAIO D  | E 2020                                   |                     |
|                   | Criado                    | 19/08/2020                       | 11:47                      |                                          |                     |
|                   | Modificado                | 11/11/2020                       | 10:31                      |                                          |                     |
|                   |                           |                                  |                            |                                          |                     |

| =                               | Sistema de Gestão de Pós-Gradu                     | ação                     |                                          | Ceres Jordao        |
|---------------------------------|----------------------------------------------------|--------------------------|------------------------------------------|---------------------|
| A Home                          | Visualizar Lista de Oferta                         |                          |                                          |                     |
| <b>¢</b><br>Geral               | Listar Nova Lista de Oferta Alterar Excluir        |                          |                                          |                     |
| Cadastros                       | 0 Dados da Lista de Oferta 🛛 🔠 Disciplinas Ofertad | is 🞓 Alunos Matriculados | ( <sup>e</sup> Solicitações de Matrícula | Ó Liberações Online |
| elatórios                       | Liberações da Lista de Ofertas                     | oara matrícula onli      | ne pelo Portal                           |                     |
| <b>Q</b><br>ntrole de<br>Acesso | de Pos-graduáção                                   |                          |                                          |                     |
| 0                               | Adicionar                                          |                          |                                          |                     |

| me                  | Lançar Liberação de L | ista de Oferta                                                                                                    |                   |   |
|---------------------|-----------------------|----------------------------------------------------------------------------------------------------|-------------------|---|
| <b>O</b> O<br>Geral | Listar                | Os campos "início" e "término" referer                                                                                                    | n-se ao           |   |
| C)<br>edestros      | Dados da Liberação    | período de MATRÍCULAS online do i                                                                                                    | referido          |   |
| -                   |                       | semestre.                                                                                                    | To see your       |   |
| elatórios           | Início *              |                                                                                                    | <b></b>           | ۲ |
| a.                  | Horário de Início *   | 0:00                                                                                                    | 0                 | 0 |
| ntrole de<br>Voesso | Término *             |                                                                                                    |                   | 0 |
| <b>@</b><br>Ajuda   | Horário de Término *  | 0:00                                                                                                    | 0                 | ۲ |
|                     |                       | Marque se esse período será destinado a matrículas de candidatos como<br>Marque se esse período será destinado a matrículas de candidatos como | alunos especiais. |   |
|                     | Qtd. Disciplinas *    | 0                                                                                                    |                   | ٢ |
|                     | Observações           |                                                                                                    |                   |   |
|                     |                       |                                                                                                    |                   |   |
|                     |                       |                                                                                                    |                   |   |

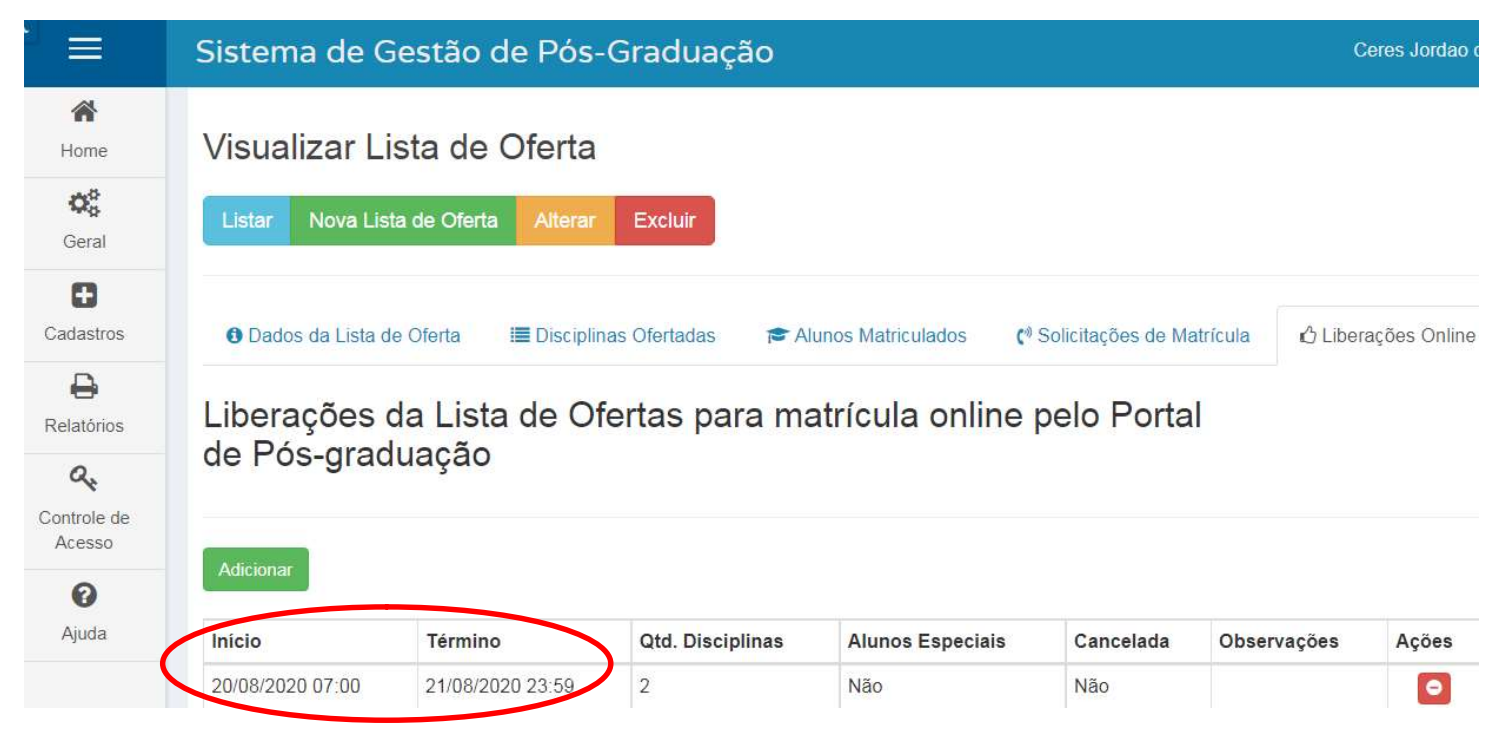

Nas datas preenchidas o Portal da Pós-Graduação abrirá e fechará automaticamente para que os alunos realizarem as solicitações de matrículas online nas disciplinas do semestre ao acessar o <u>https://posgraduacao.ufms.br/portal</u> com seu login e senha.